# LifeMobile

- Eqlapplicazione che consente alle Associazioni e Strutture Asl di gestire le missioni assegnate dalla Centrale Operativa con dispositivi smartphone.
- Permette la trasmissione alla Centrale Operativa dei dati registrati durante lo svolgimento della stessa evitando la comunicazione via Radio e via Telefono.
- Nella schermata di apertura di LifeMobile, lapplicazione si collega al server della Centrale Operativa per verificare che lo smartphone sia effettivamente abilitato.

#### OPERAZIONI DA EFFETTUARE 1)Selezione del mezzo

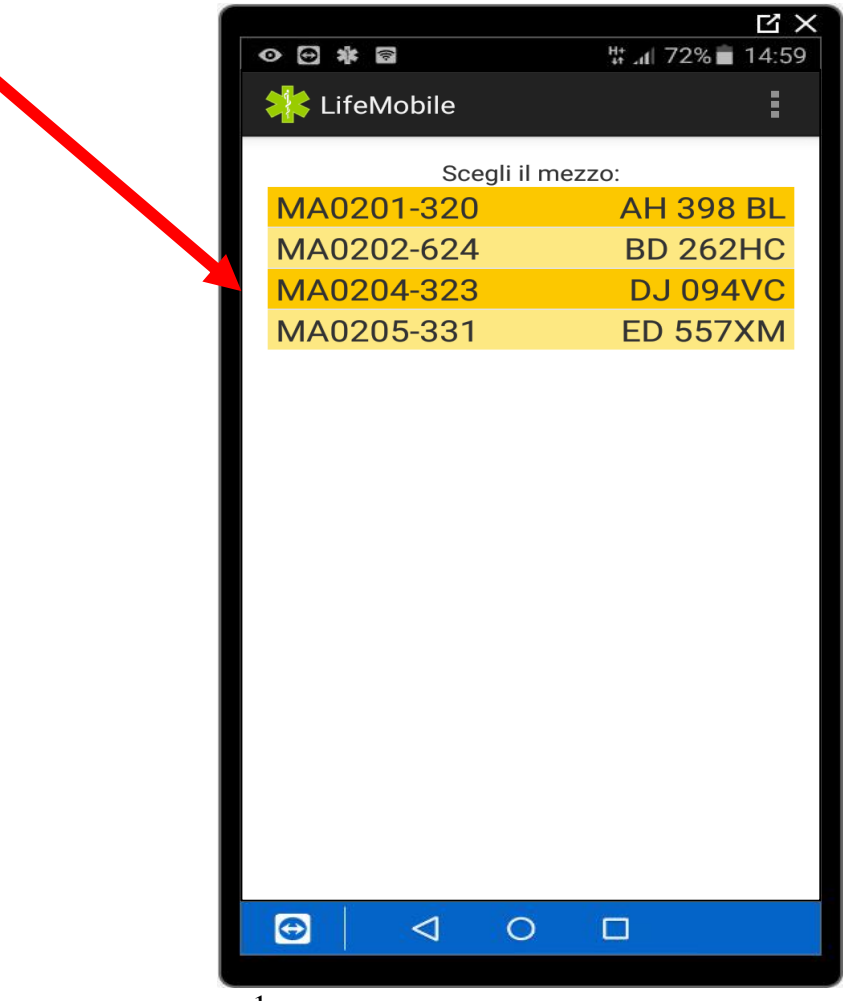

Lœlenco è configurabile dalla Centrale Operativa o dalle Associazioni direttamente da WebSer. Eqimportante <u>NON selezionare</u> <u>contemporaneamente lo stesso mezzo</u> <u>dell</u>EAssociazione su più LifeMobile

**<u>attivi</u>**, che richiederà conferma della scelta con un messaggio specifico:

# ÏConfermi la selezione del mezzo?Đ

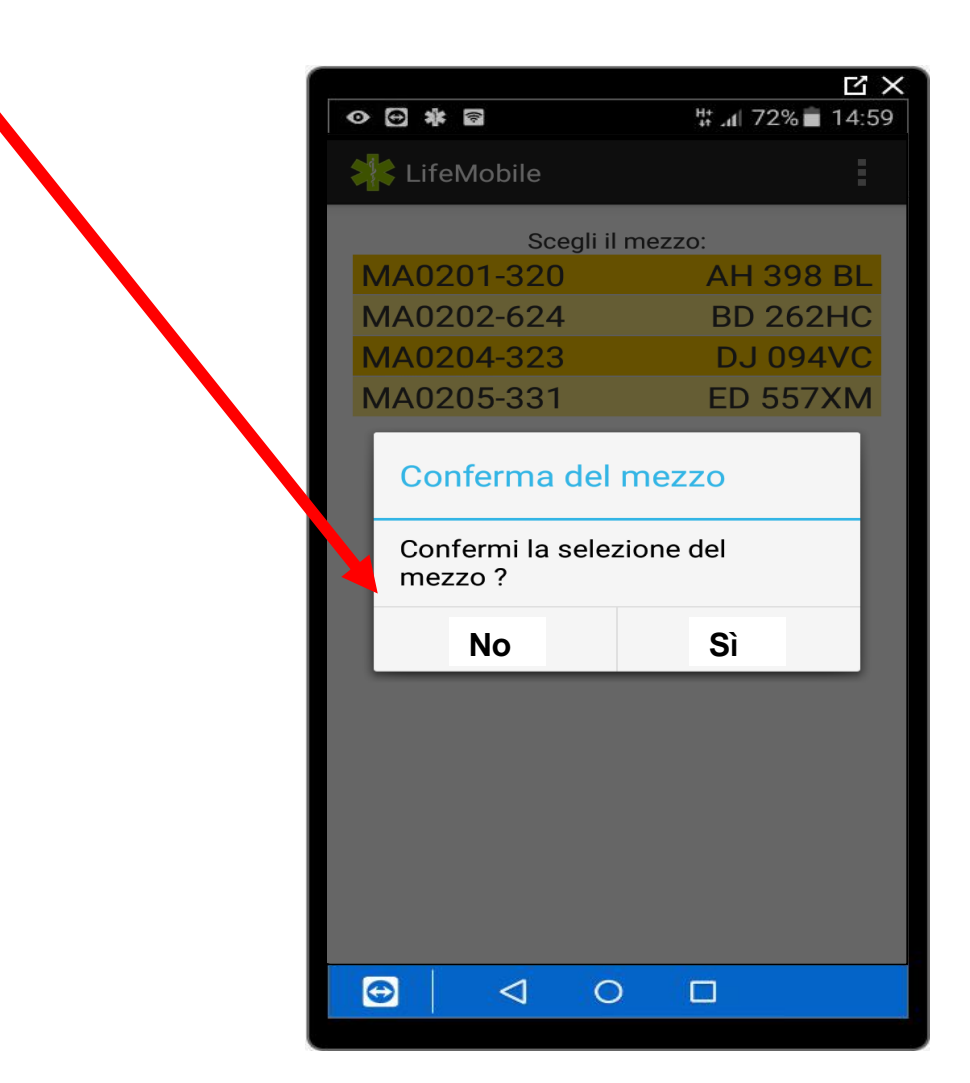

#### 2) Confermata la scelta si presenterà la schermata *ÎIn Attesa di Nuove MissioniĐ*

mostrandoci, il posizionamento sulla cartografia Google Maps©.

Sotto la cartografia verranno mostrate le informazioni riguardanti la *Sigla mezzo*, la relativa *Targa*, lœsito dello*µltimo contatto* indicatoci dallocona; se verde positivo, se rossa negativo

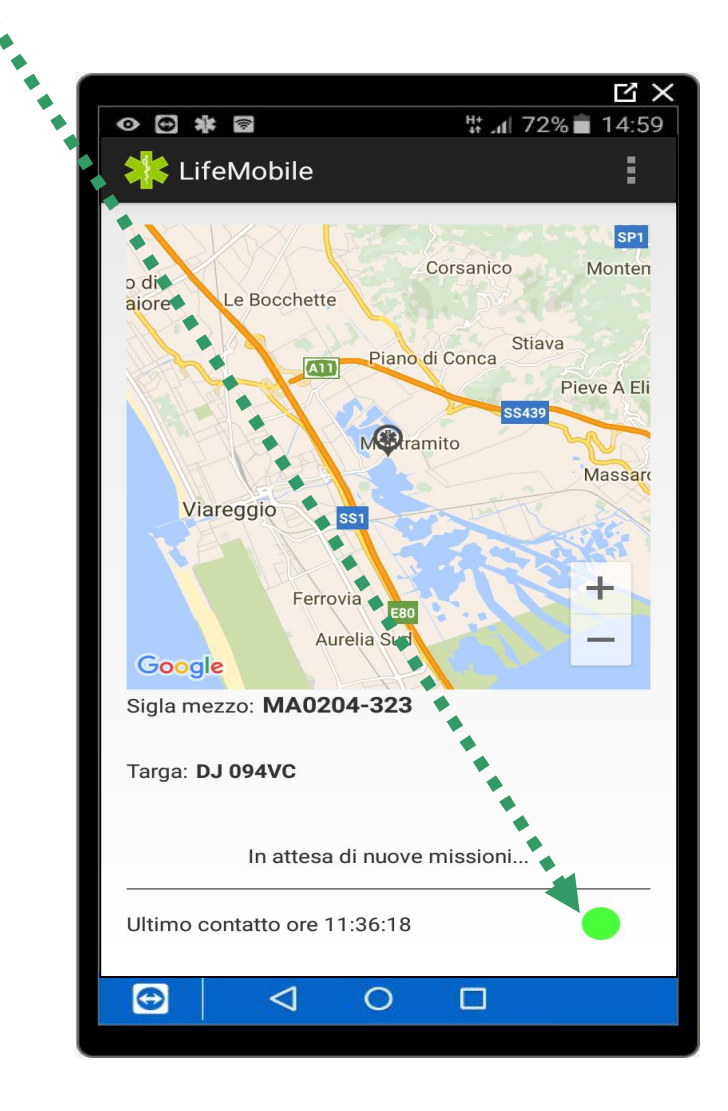

# 3) AVVIO MISSIONE

Nel momento in cui si invia una missione al mezzo dello Associazione questa lo riceve sullo smartphone, passando dallo stato *Îln attesa di nuove missioniĐ* allo stato **ÎNuova missioneĐ**attivando la schermata con

## SIRENA ROSSA e AVVISO SONORO DI ALLARME.

Premendo sulla sirena sarà possibile visualizzare i dettagli del servizio.

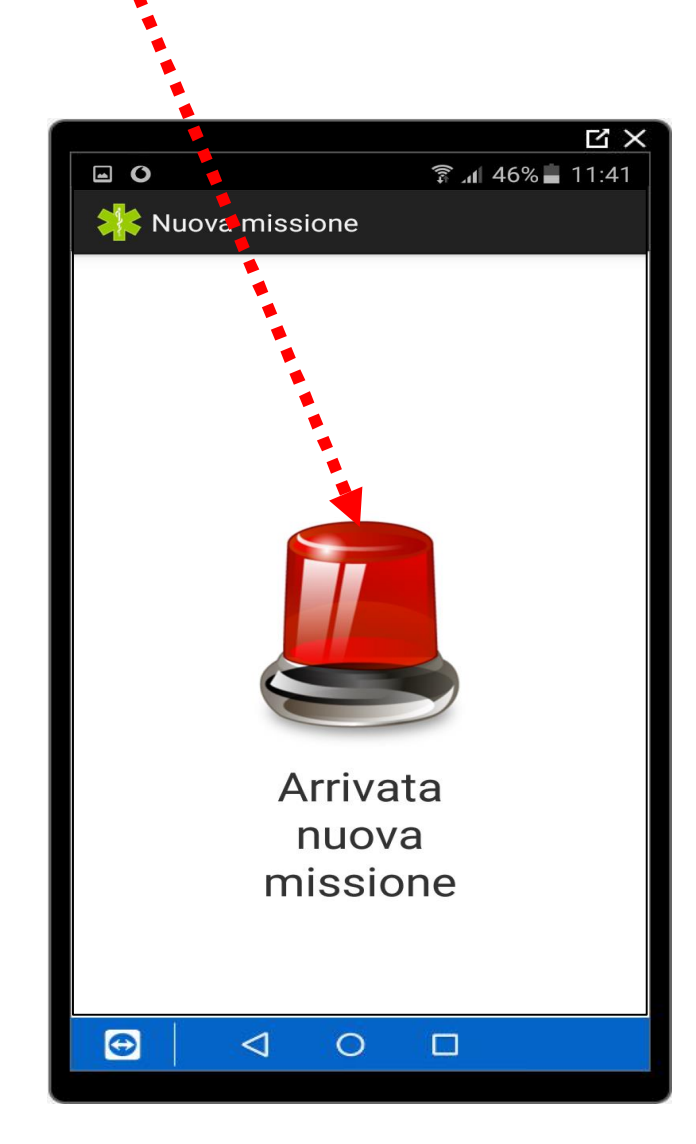

Apparirà ora una schermata riepilogativa dove, in Alto e al Centro, verranno visualizzati i dati del servizio. In Basso compariranno i tasti funzione:

- " In Alto:
- " ID Missione
- Ő Data

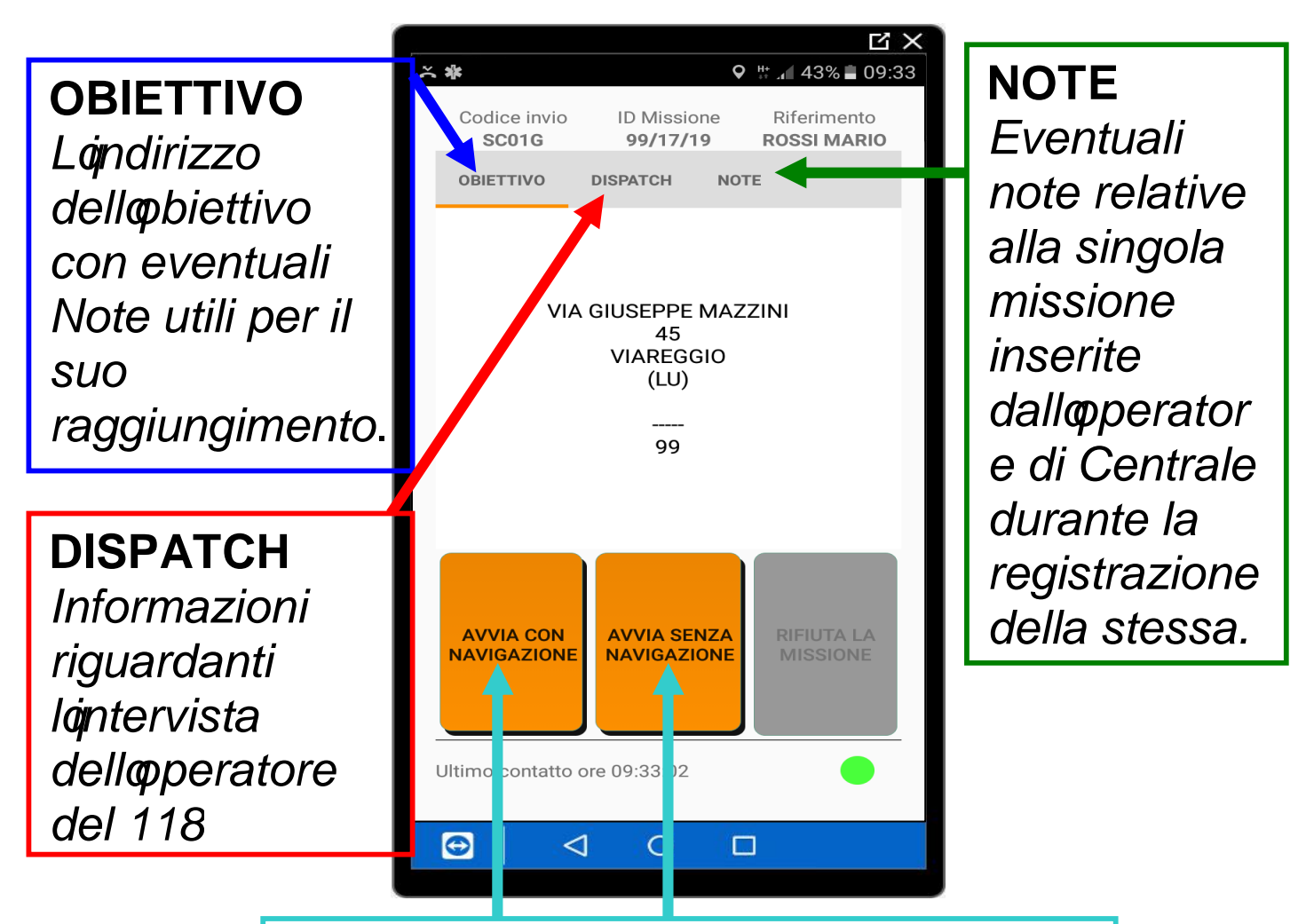

In Basso saranno visualizzati i tasti funzione. Questi cambieranno sulla base dellœvanzamento della missione consentendo la registrazione dei tempi

- Avvia con navigazione
- Avvia senza navigazione

# 4) MISSIONE ACCETTATA

Si procede allavvio con o senza navigazione. Verrà richiesto IBnserimento dei KM di partenza del

mezzo o la conferma di quelli eventualmente suggeriti.

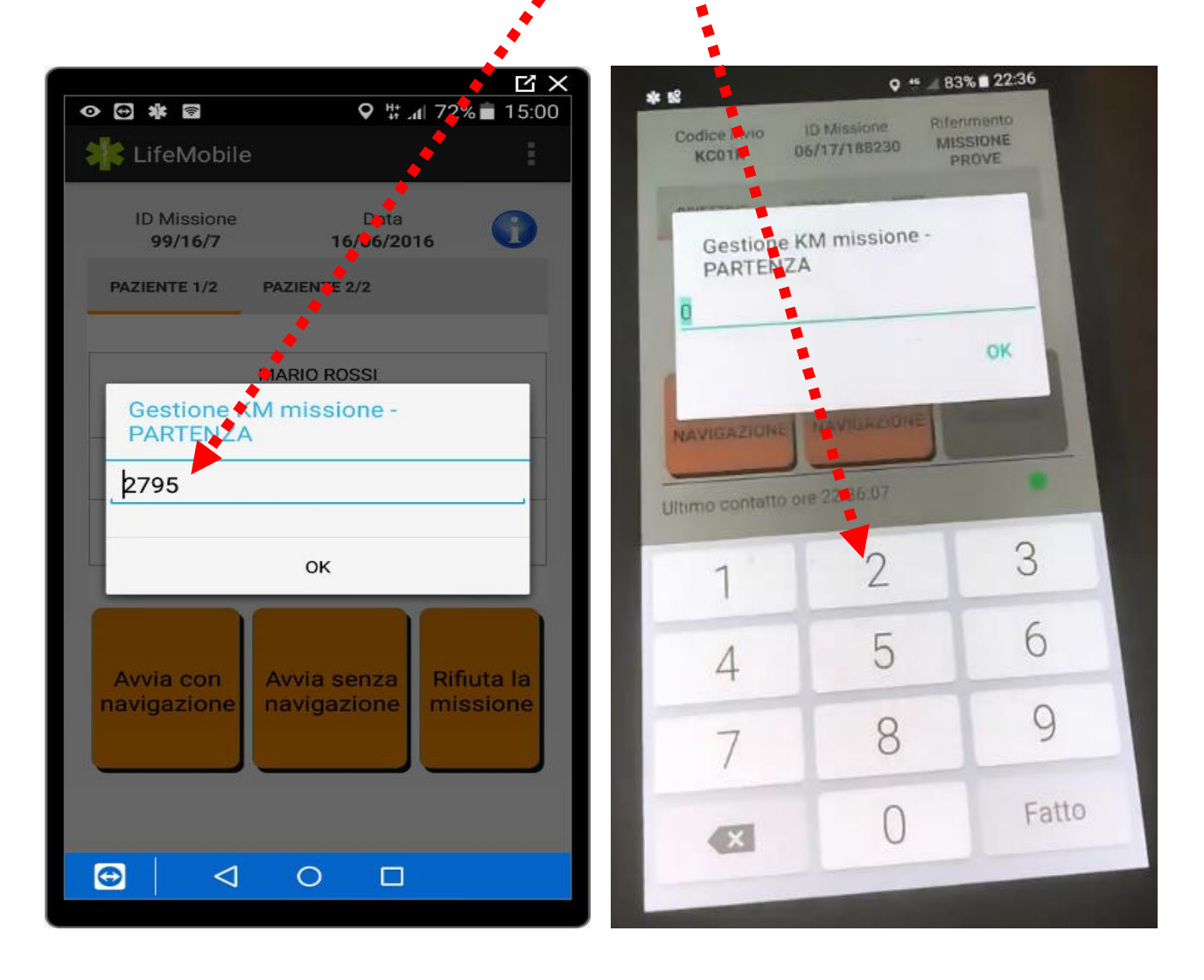

# 5) PREMUTO II tasto ÏAvvia con navigazioneĐ

si presenterà la schermata con cartografia dove verranno visualizzati obiettivo della missione, identificati da marker rossi.

## La destinazione della missione

viene invece identificata da un **marker verde**.

## 6) PARTENZA MISSIONE

A questo punto per partire effettivamente in missione dovremo

#### <u>premere sul pulsante</u> IPartenza missioneĐ-

Si avvierà così la navigazione verso lopbiettivo registrando il primo tempo di missione.

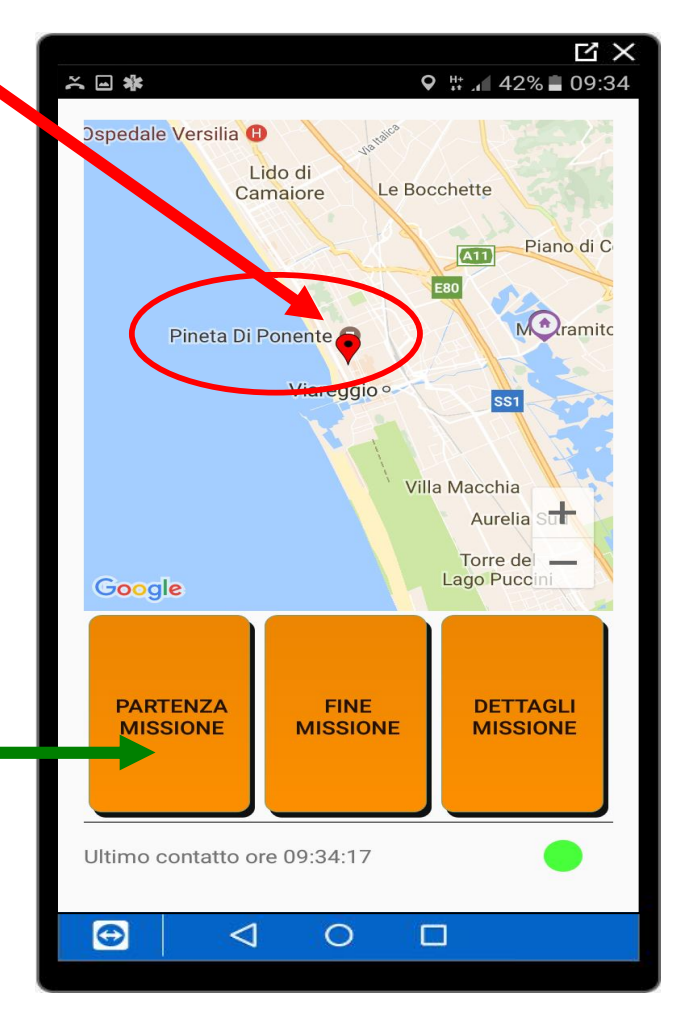

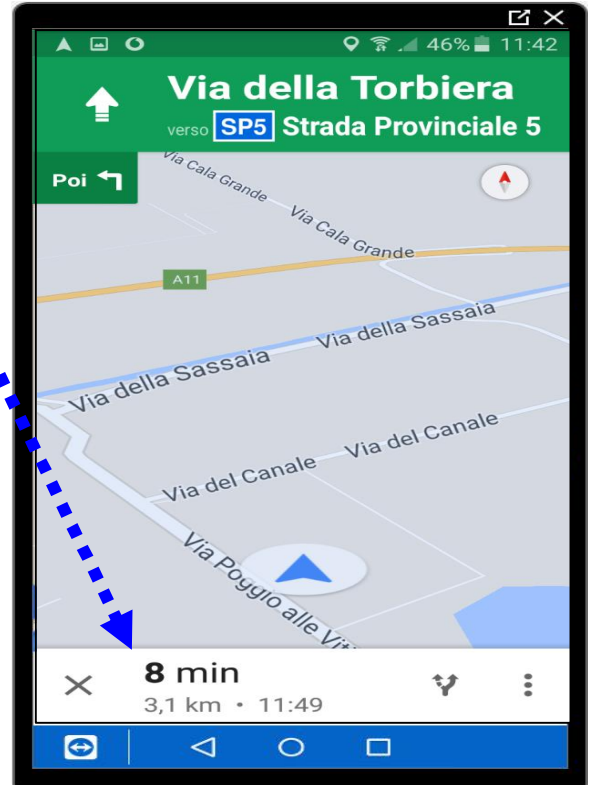

# 7) raggiunto il target della missione verrà premuto il tasto l'Arrivo su obiettivo

**8)** Nel passaggio successivo, oltre alla visualizzazione del tasto

#### <u> Partenza da obiettivo</u>

si presenterà la schermata contenente i campi valorizzabili con menù a tendina relativi a

- ÏDinamica Riscontrata
- ÏEsito trattamentoĐ
- ÏClasse patologiaĐ
- ÏPatologia riscontrataĐ
- ÏValutazione del pazienteĐ

ÎManovre eseguiteĐ
 Questi campi dovranno
 essere compilati entro
 IĐnvio del ÏFine MissioneĐ

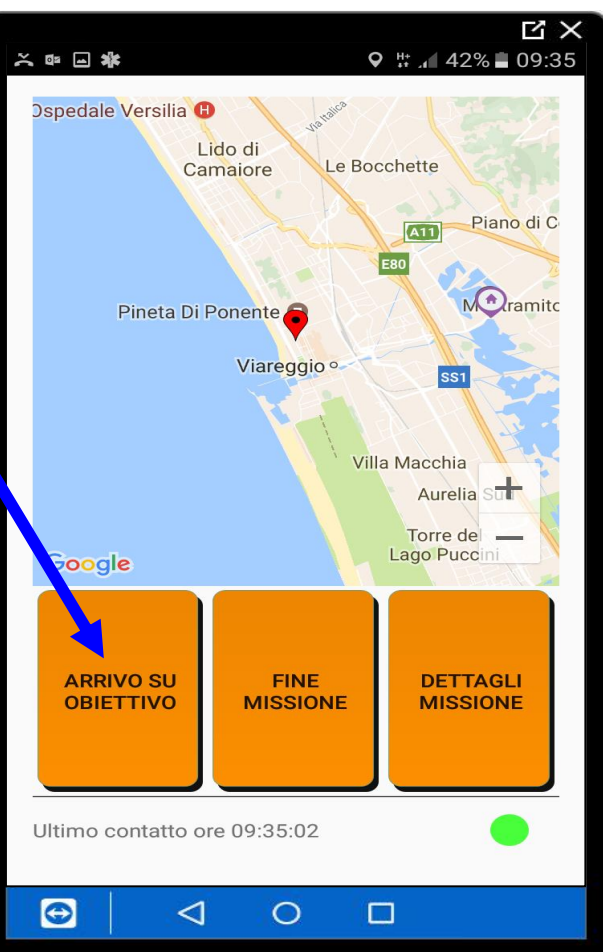

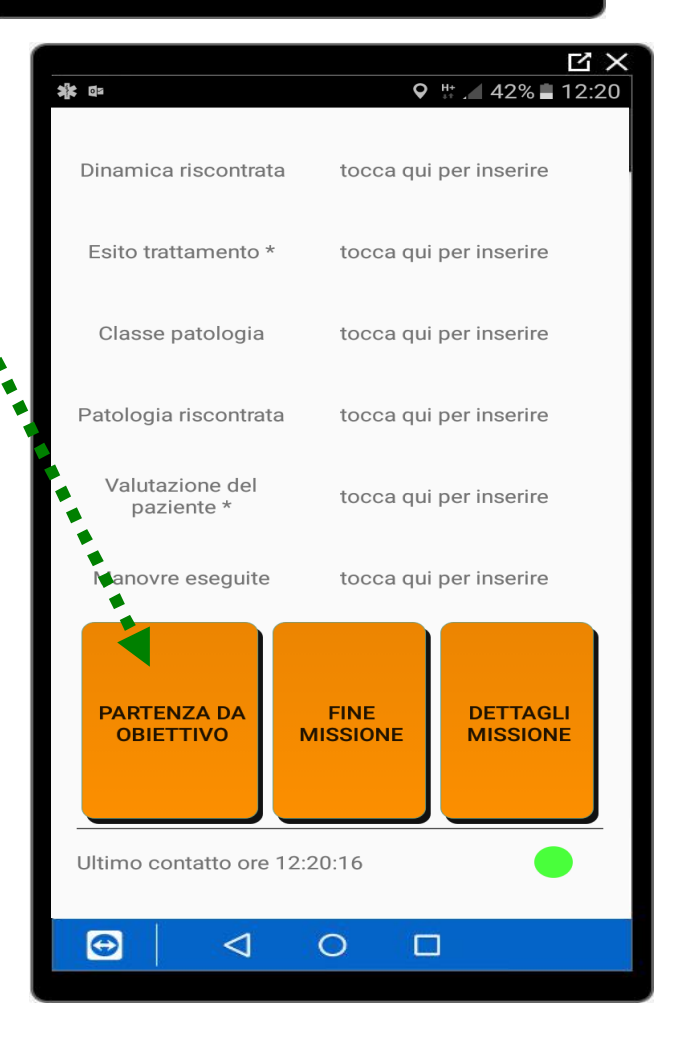

## AVREMO LEAPERTURA DI MENUEA TENDINA

## CAMPI OBBLIGATORI PRIMA DELLA PARTENZA DA OBIETTIVO

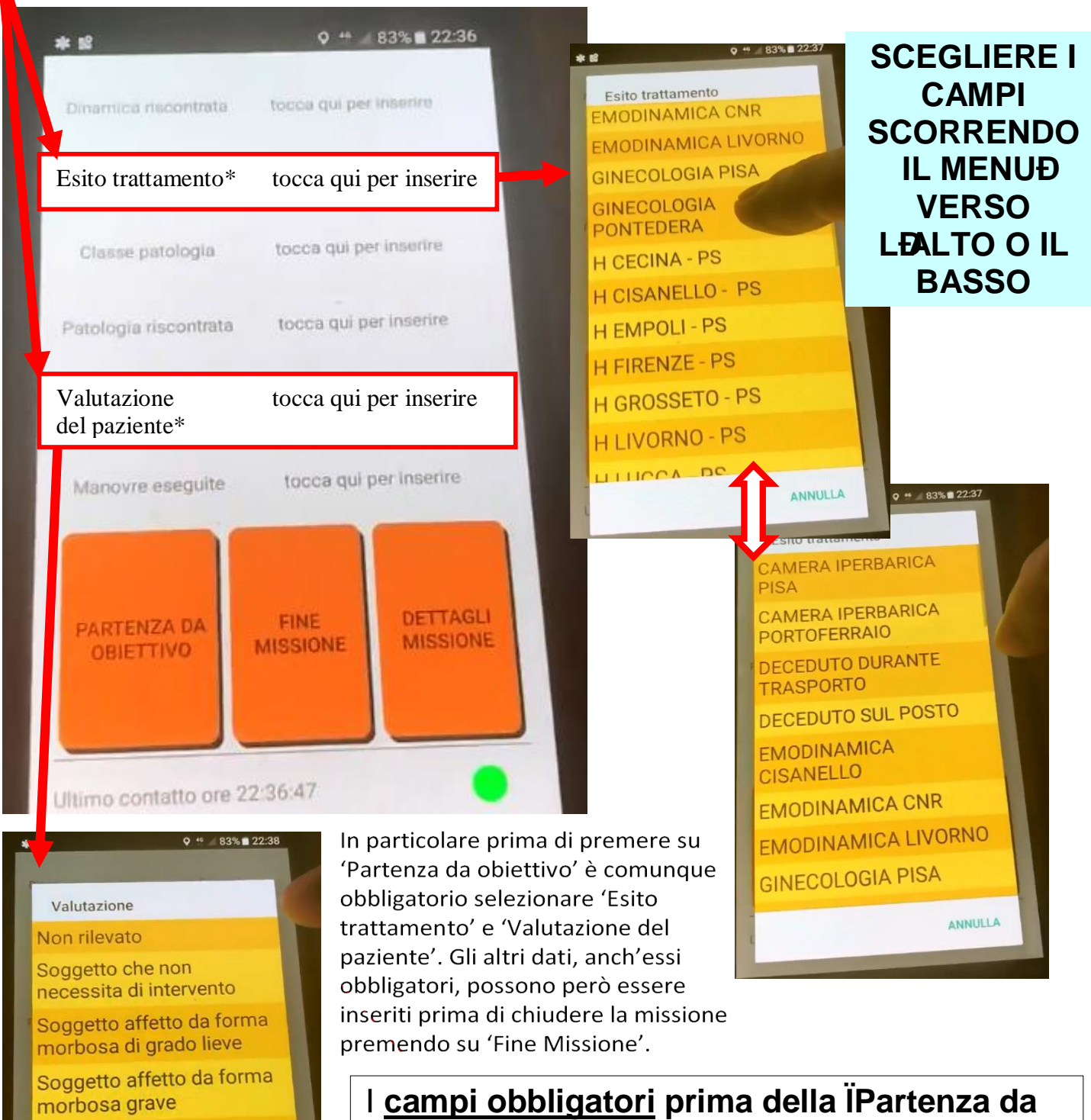

Soggetto con

funzioni vitali

compromissione delle

ANNULLA

Soggetto deceduto

obiettivoĐono contraddistinti da un asterisco. Una volta inserite almeno queste due in formazioni sarà quindi possibile dirigersi verso la destinazione. Quindi, raggiunta questa, verrà premuto il relativo pulsante ÏArrivo a destinazioneĐ LE ALTRE SCELTE DA INSERIRE SCORRENDO IL MENU A TENDINA SI POSSONO INSERIRE IN UN SECONDO MOMENTO PRIMA DI PREMERE IL TASTO FINE MISSIONE, PREMENDO SULLA VOCE PRESCELTA DI COLORE GIALLO O ARANCIO (ma è sempre consigliabile inserirli prima della partenza da OBIETTIVO)

| <b>■ 〒 林 茴 ♀</b> ☆ <u>↓</u> 25% <b>■</b> 19:45 | ■ ¥ ▲ 25% ■ 19:45        | ■ ¥ ₺ 19:44                                             |  |
|------------------------------------------------|--------------------------|---------------------------------------------------------|--|
| Manovre eseguite                               | Dinamica riscontrata     | LifeMobile                                              |  |
| Medicazione di ustioni                         | Aggressione              | Valutazione                                             |  |
|                                                | altra dinamica           | Non rilevato                                            |  |
| Medicazioni varie                              | arma Bianca              | Soggetto che non                                        |  |
| Monitoraggio della                             | arma da fuoco            | necessita di intervento                                 |  |
| pressione arteriosa O<br>sistemica             | esplosione               | Soggetto affetto da forma<br>morbosa di grado lieve     |  |
|                                                | incastrato               | Soggetto affetto da forma                               |  |
| Prevenzione ipotermia                          | incendio                 | morbosa grave                                           |  |
| Rianimazione                                   | incidente auto           | Soggetto con<br>compromissione delle<br>funzioni vitali |  |
| cardiopolmonare di base                        | incidente bicicletta     |                                                         |  |
| Somministraziono                               | incidente mezzo pesante  |                                                         |  |
| ossigeno                                       | incidente moto           | Soggetto deceduto                                       |  |
| ОК                                             | L ANNULLA                | ANNULLA                                                 |  |
|                                                |                          | Ultimo contatto ore 19:44:44                            |  |
| <b>≉ 12</b> ♀ ** ∠ 83% <b>2</b> 22:38          | st til Q 44 / 83% ■ 22:3 |                                                         |  |
| Manovre eseguite                               | Menoura eseguite         |                                                         |  |
| Accesso infraosseo                             | cordone ombelicale dopo  |                                                         |  |

Accesso venoso centrale

Accesso venoso periferico

Altra prestazione

Aspirazione secreti

OK

Bendaggio arti

Capnometria

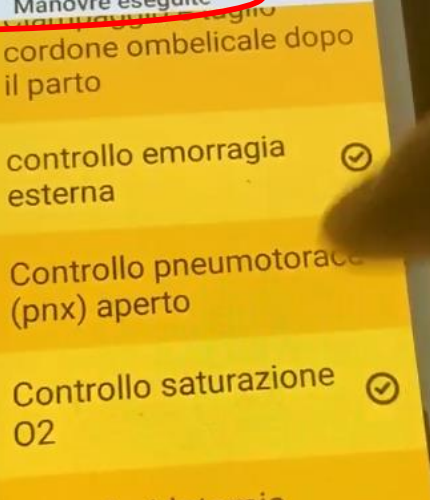

Cricotiroidotomia

Decompressione

OK

## 9) ARRIVO IN PS Verrà premuto il pulsante ARRIVO A DESTINAZIONE

| əğe 18                        | Q # # 8                                                             | 3% 22:38                                   |
|-------------------------------|---------------------------------------------------------------------|--------------------------------------------|
| Dinamica riscontrata          | morso di animale                                                    |                                            |
| Esito trattamento *           | H CISANELL                                                          | 0 - PS                                     |
| Classe patologia              | C01 - Traur                                                         | natica                                     |
| Patologia riscontrata         | Amputazione                                                         |                                            |
| Valutazione del<br>paziente * | Valutazione del Soggetto affetto da forma<br>morbosa di grado lieve |                                            |
| Manovre eseguite              | Bendaggio a<br>emorragia est<br>saturaz                             | rti,controllo<br>erna,Controllo<br>ione 02 |
| ARRIVO A<br>DESTINAZIONE      | FINE<br>MISSIONE                                                    | DETTAGLI<br>MISSIONE                       |
| Ultimo contatto ore           | 22:38:47                                                            | •                                          |

## **10) FINE MISSIONE**

Allquscita dal PS, consegnato il paziente, verrà premuto il pulsante <u>FINE MISSIONE</u>

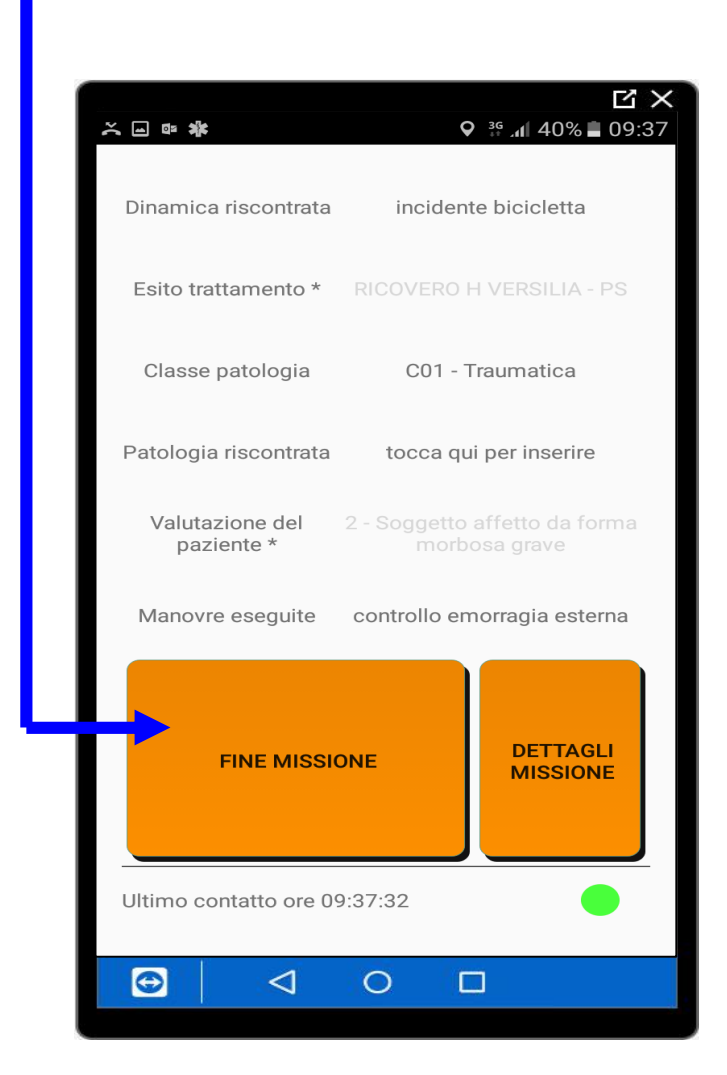

# 11) ERRORE

Se però i dati obbligatori non sono stati compilati, alla pressione del **£**ine missioneq apparirà un messaggio:

#### Errore ÏNon hai compilato correttamente i campiĐ

Una volta compilati questi sarà possibile procedere.

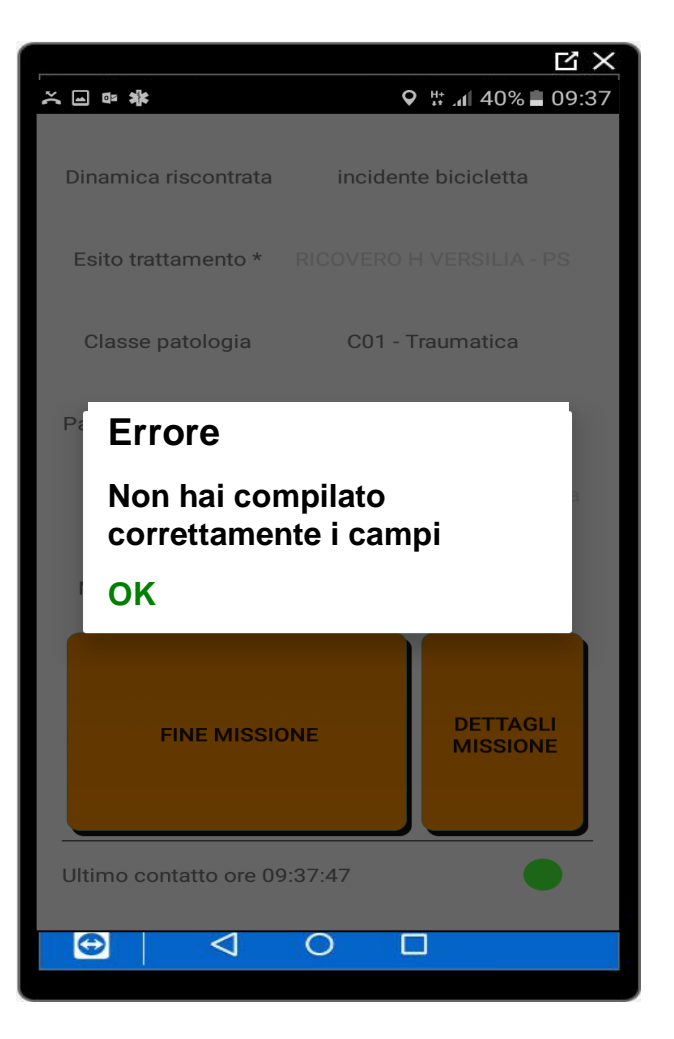

# 12) RIENTRO IN SEDE

Dopo la pressione del pulsante ÏFine MissioneĐ

la schermata contenente i dati compilati sparirà per lasciare spazio alla cartografia di Google.

Sarà visibile anche loultimo tasto funzione per la missione in corso ovvero

#### ÎRientro in sedeĐ

che consentirà la registrazione dellœffettivo rientro

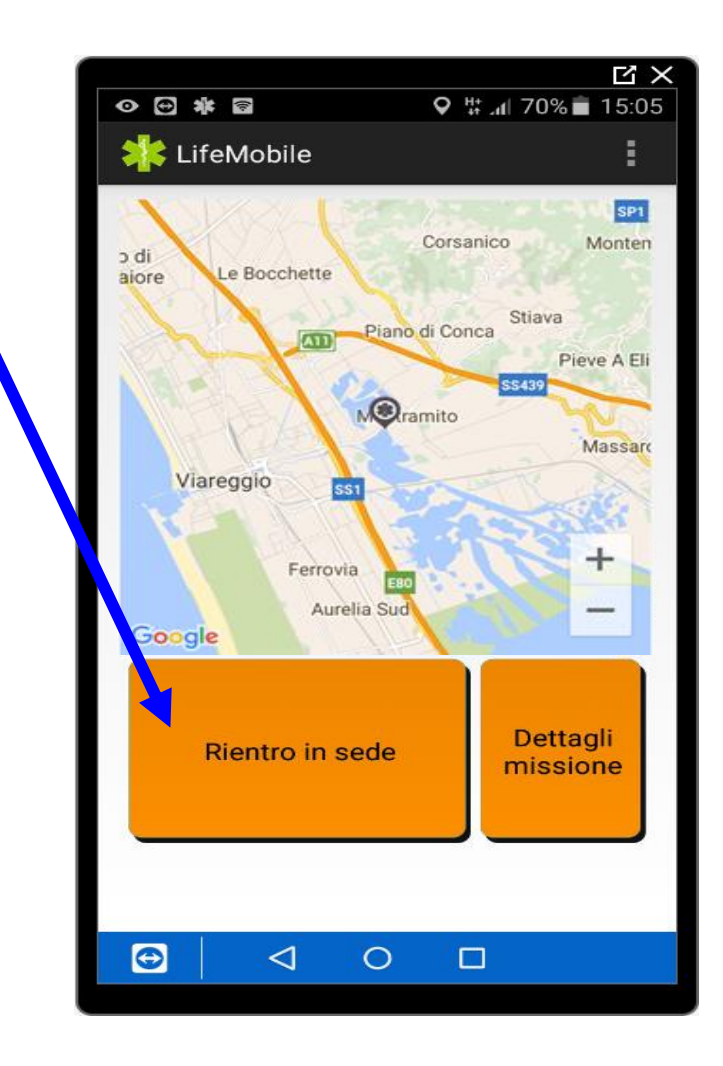

## **13) KM PERCORSI**

Successivamente alla pressione del pulsante **ïRientro** in sedeĐ lapplicazione richiederà lapserimento dei Km di fine servizio.

| E ×                                                                 |
|---------------------------------------------------------------------|
| <ul> <li>♥ ➡ ★ ☎</li> <li>♥ ♯ ๗ 70% ■ 15:05</li> </ul>              |
| 🗰 LifeMobile                                                        |
| Medeazza<br>Malchina<br>Duino EXO SIEttaca<br>Gestione KM - RIENTRO |
| ОК СТОСЕ Мате                                                       |
| Sigla mezzo: MA0201-320<br>Targa: AH 398 BL                         |
| In attesa di nuove missioni                                         |
| Ultimo contatto ore 15:05:46                                        |
|                                                                     |

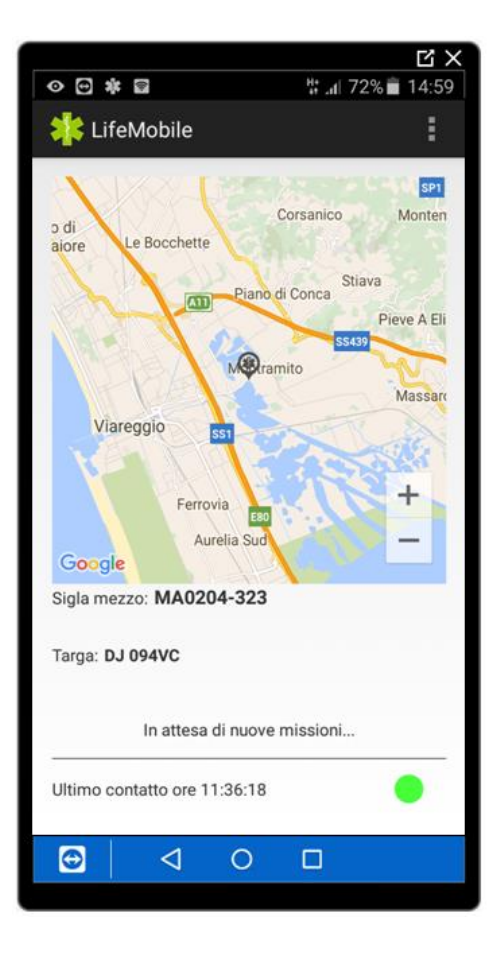

Dopo aver immesso i Km di rientro LifeMobile tornerà allo stato inziale ovvero 'In attesa dinuove missioni' rendendo il mezzo disponibile per eventuali altre missioni.

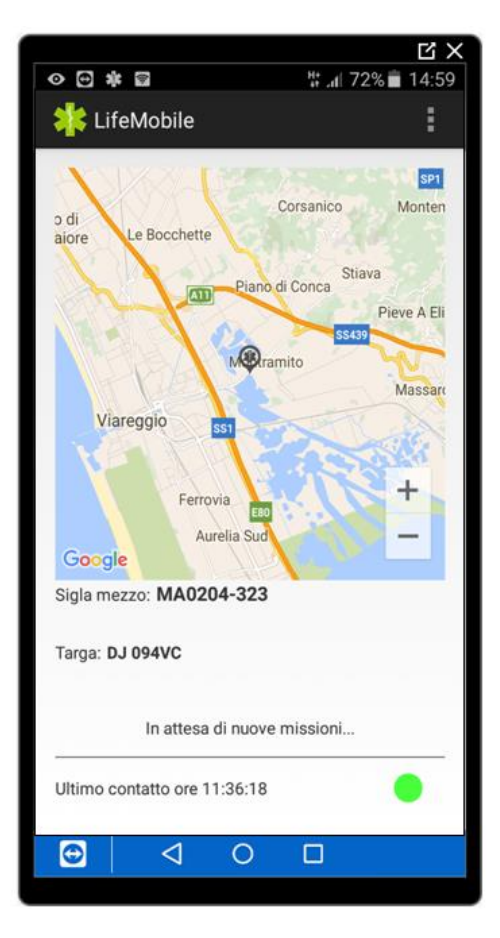

Qualora occorra cambiare mezzo, prima di rendersi disponibili per ulteriori missioni, sarà necessario uscire dall'applicazione e riaprirla per selezionare il mezzo desiderato tra quelli disponibili.

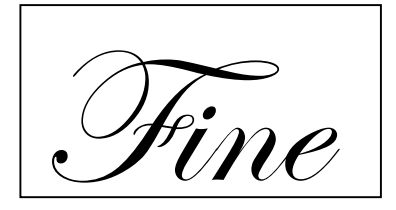